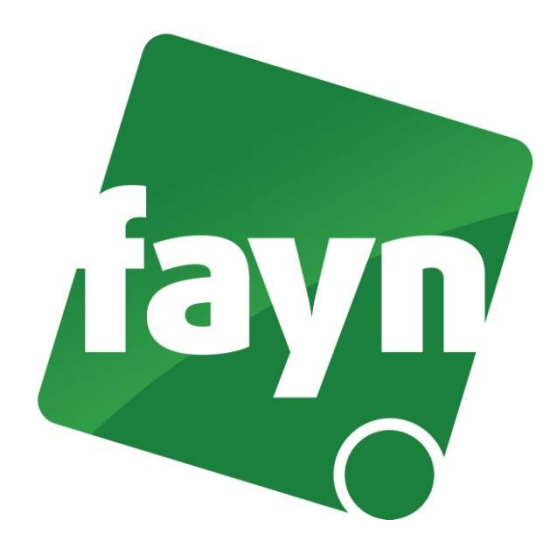

## Nastavení domény pro telefon Well 3195IF

- Zjištění ip adresy telefonu
  Po zmáčknutí tlačítka Local IP na telefonu se na displeji zobrazí IP adresa telefonu.
- Spusťte internetový prohlížeč (např. Internet Explorer nebo Mozilla Firefox), do adresního řádku (viz. obrázek č. 1) napište adresu zobrazenou na displeji vašeho telefonu a za IP adresu napište :9999 (dvojtečka a čtyři devítky) (např. <u>http://192.168.123.1:9999</u>) a stiskněte ENTER.

1

2

| 🕹 Login   3195IF 🛛 Mozilla Firefox      |                                      |  |  |  |  |
|-----------------------------------------|--------------------------------------|--|--|--|--|
| Soubor Úpravy Zobrazení Historie Záložk | y <u>N</u> ástroje Nápo <u>v</u> ěda |  |  |  |  |
| Login   well 3195                       | +                                    |  |  |  |  |
| ← → ▲ ▲ http://192.168.123.3            | 1:9999 <b>—</b> IP                   |  |  |  |  |
| WOIL 210F TE                            |                                      |  |  |  |  |
| vven                                    | 5195 II                              |  |  |  |  |

(obrázek č. 1)

- 3) Zobrazí se webová stránka s přihlášením. Zde zadejte své přihlašovací údaje a stiskněte tlačítko LOGIN. Pokud si na přihlašovací údaje nevzpomínáte nebo jste je neměnili, můžete zkusit zadat přístupové údaje od výrobce (username: root, password: zde nepište nic). Pokud máte v zařízení nastaveny přístupové údaje od výrobce, doporučujeme je z bezpečnostních důvodů, změnit na své vlastní.
- 4) Po přihlášení se zobrazí stránka "Základní".
- 5) V levém menu klikněte na **VOIP** (viz. obrázek č. 2). Zobrazí se nabídka pro nastavení. Údaje vyplňujete pouze na záložce SIP.
- 6) Do pole "Adresa proxy serveru" a "Doména" vyplňte sip5.fayn.cz

| Základní<br>Síťová nastavení<br>VOIP |   | VoIP        SIP      IAX2      STUN      Dial plán        Výběr SIP účtu |                 |        |                      |              |   |  |  |
|--------------------------------------|---|--------------------------------------------------------------------------|-----------------|--------|----------------------|--------------|---|--|--|
| Telefon                              |   | SIP 1 ¥                                                                  |                 | Načíst |                      |              |   |  |  |
| Správa                               |   | Základní nastavení                                                       |                 |        |                      |              |   |  |  |
| Zabezpečení                          |   | Stav registrace                                                          | Registrován     |        | Zobrazit jméno       |              | Ĩ |  |  |
| Odblážaní                            |   | Název serveru                                                            | FAYN            |        | Adresa proxy serveru |              |   |  |  |
| Oumasem                              | ( | Adresa proxy serveru                                                     | sip5.fayn.cz    |        | Port proxy serveru   |              | ĺ |  |  |
|                                      |   | Port proxy serveru                                                       | 5060            |        | Uživatelské jméno    |              | ŕ |  |  |
|                                      |   | Uživatelské jméno                                                        | Vaše tel. číslo |        | Heslo Proxy          |              | r |  |  |
|                                      |   | Heslo                                                                    |                 |        | Doména               | sip5.fayn.cz | Ĩ |  |  |
|                                      |   | Telefonní číslo                                                          | Vaše tel. číslo |        | Povolit registraci   |              |   |  |  |
|                                      |   | Použít                                                                   |                 |        |                      |              |   |  |  |

(obrázek č. 2)

7) Pro uložení nastavení klikněte na tlačítko POUŽÍT.